## FTA Portal USER's Manual

(Rules of Origin and Preferential Tarriff rate)

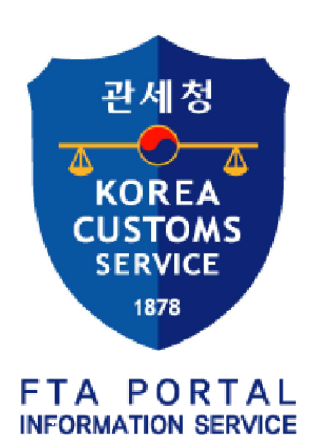

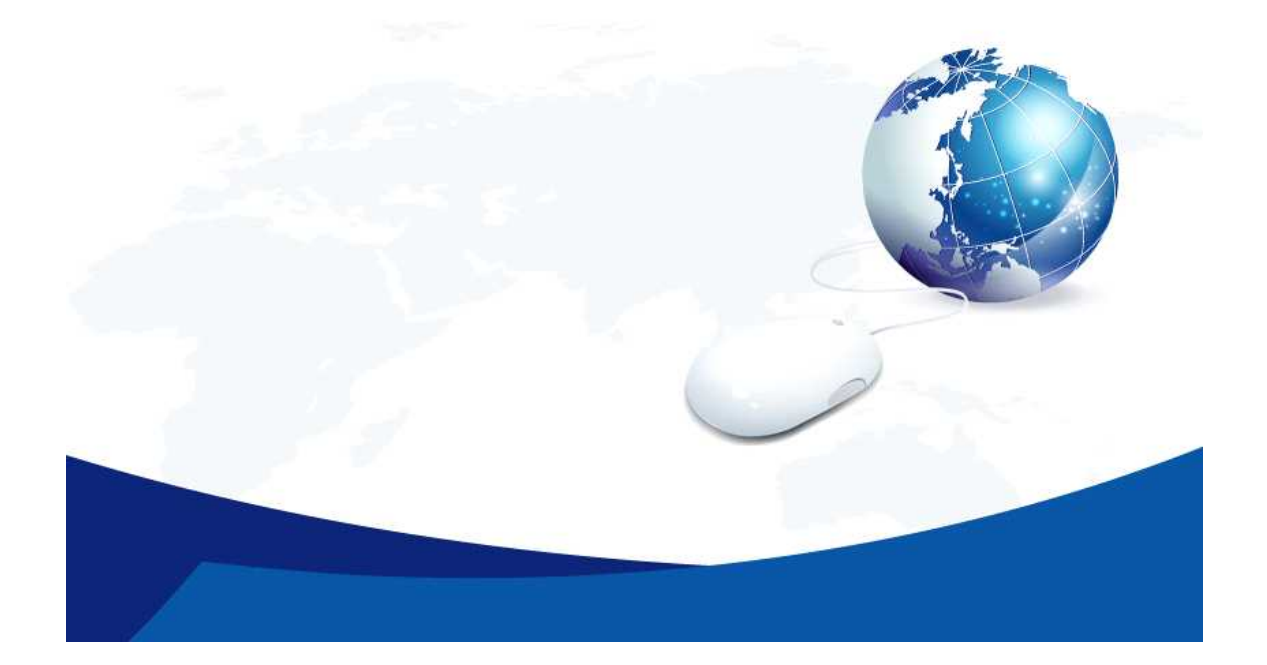

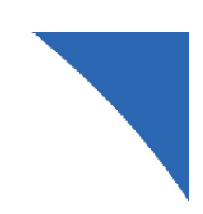

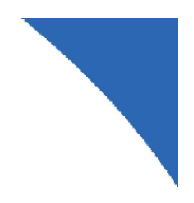

# **Table of Contents**

| I. Product Specific Rules                               |
|---------------------------------------------------------|
| 1. Product Specific Rules - All FTA2                    |
| 2. Product Specific Rules - Each Agreement4             |
|                                                         |
| <b>II.</b> Preferential Tariff Rate(Import to Korea)5   |
| 1. Preferential Tariff Rate - All FTA6                  |
| 2. Preferential Tariff Rate - Each Agreement7           |
|                                                         |
| III. Preferential Tariff Rate(Export from Korea) ···· 8 |

1. Preferential Tariff Rate - Each Agreement ......9

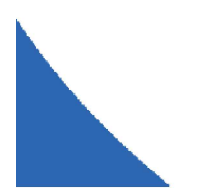

## I. Product Specific Rules

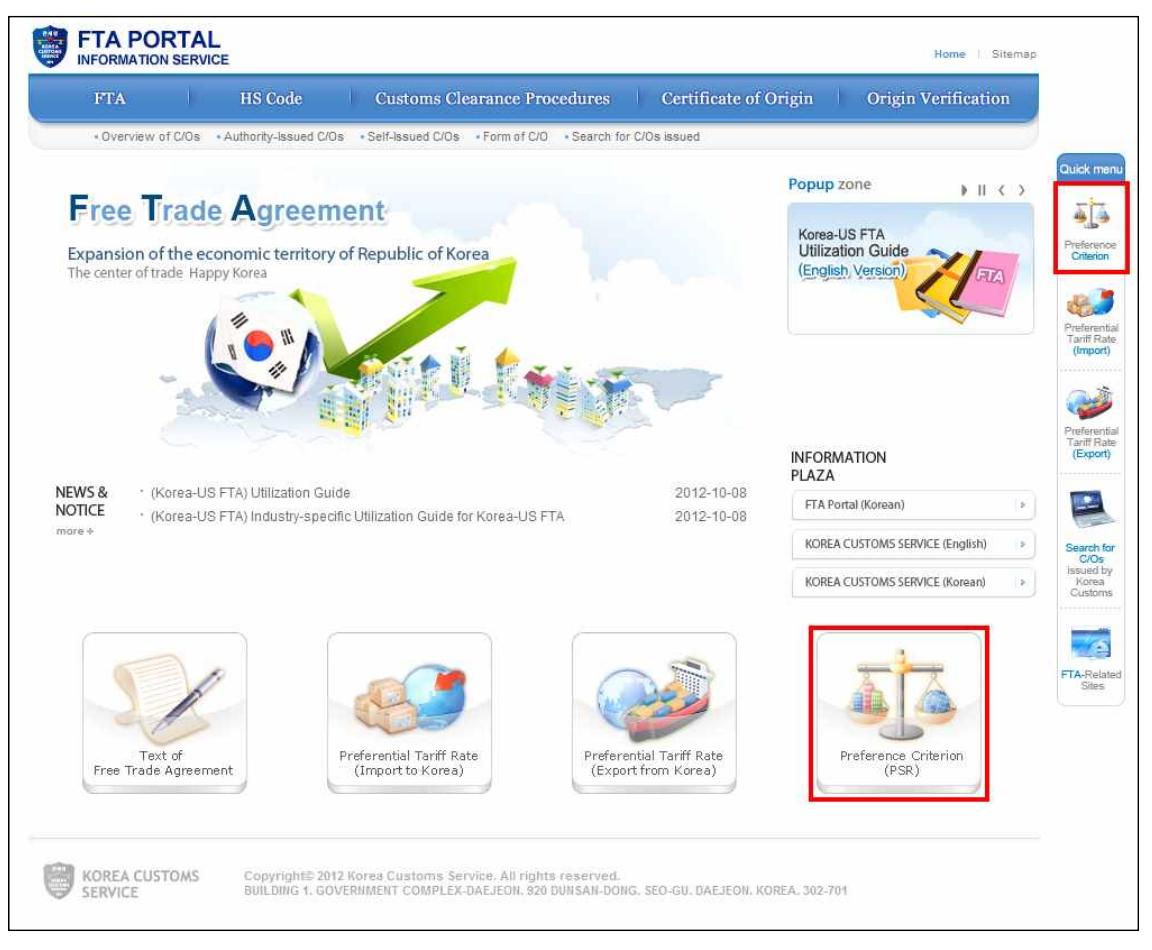

Access FTA ENGLISH portal site. Then, click "Preference Criterion, PSR" button on the bottom of the main page or Quick menu(Preference Criterion).

- 1. Product Specific Rules All FTA
- Step 1 : Select 'All FTA'
- Step 2 : Select the **English Item Name** and then type in the search word in the search engine(For instance, bicycle)

 $\checkmark$  Caution : type 6 digit HS code, precisely

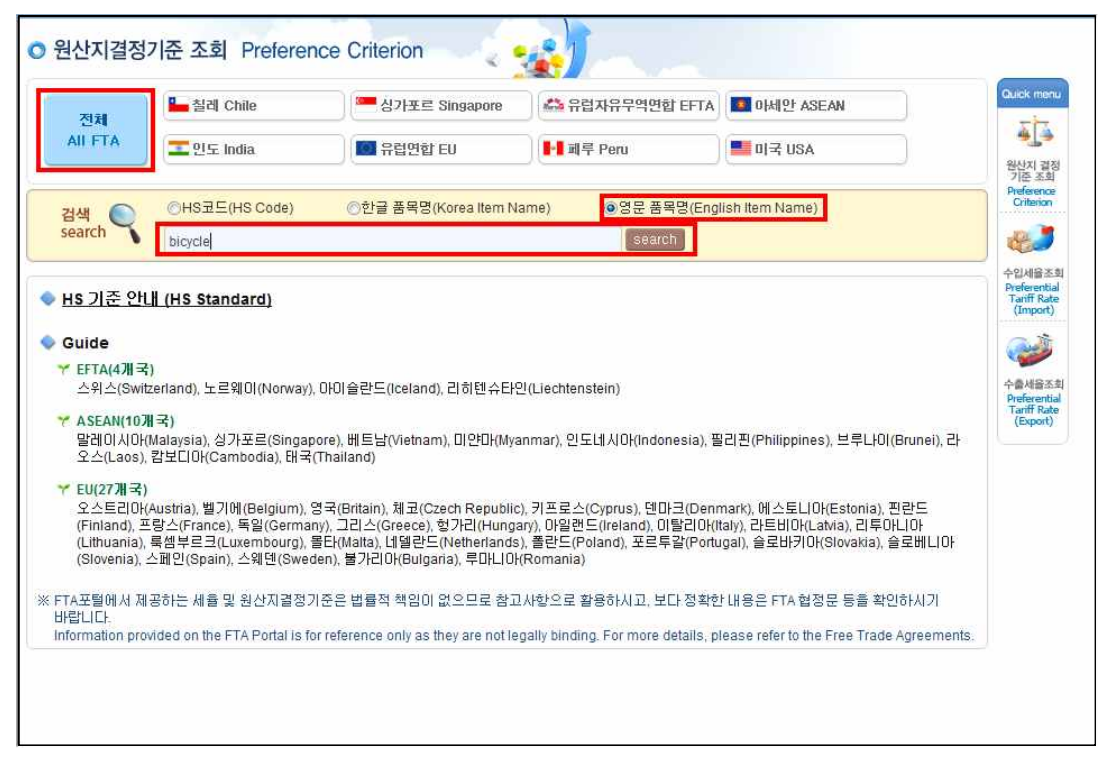

Step 3 : Find the pages or information you are looking for, then click "View Info"

| 전체      | 🏪 칠레 Chile                               | 🦰 싱가포르 Singapore                                    | 🚔 유럽자유무역연합 EFTA   | I 아세안 ASEAN       | Call.     |
|---------|------------------------------------------|-----------------------------------------------------|-------------------|-------------------|-----------|
| All FTA | The India                                | 🔟 유럽연합 EU                                           | ┣┫ 페루 Peru        | 📕 01⊰ USA         | 완         |
| 4 🔘     | ⓒHS코드(HS Code)                           | ⊙한글 품목명(Korea Item Na                               | ame) (이영문 품목명(Eng | lish Item Name)   | Pre       |
| earch   | bicycle                                  |                                                     | search            |                   | 4         |
| 입사지 격전: | אר                                       |                                                     |                   |                   | 수입<br>Pre |
| 90 A 23 | ле                                       |                                                     |                   |                   | (1        |
| HS      |                                          | 쑴옥명 Item                                            | 8                 | 선택 Selection      |           |
| 401150  | 자전거용의 것<br>Of a kind used on bicyc       | des                                                 |                   | 정보보기<br>View Info | 수@<br>Pre |
| 401320  | 자전거용의 것<br>Of a kind used on bicyc       | les                                                 |                   | 정보보기<br>View Info | (F        |
| 851210  | 자전거에 사용되는 조명<br>Lighting or visual signa | 용 또는 시각 신호용 기구<br>Illing equipment of a kind used o | n bicycles        | 정보보기<br>View Info |           |
| 870110  | 보행운전형 트랙터<br>Pedestrian controlled t     | ractors                                             |                   | 정보보기<br>View Info |           |
| 870120  | 세미트레일러 견인용의<br>Road tractors for semi-   | 도로주행식 트랙터<br>trailers                               |                   | 정보보기<br>View Info |           |
| 870130  | 무한궤도식 트랙터<br>Track-laying tractors       |                                                     |                   | 정보보기<br>View Info |           |
| 870190  | 기타                                       |                                                     |                   | 정보보기<br>View Info |           |

Result : You can inquire of the Preference Criterion of whole agreement.

| - 2           | 0                     | 고무와그지          | 눼풉                                          |                                                                                                    |
|---------------|-----------------------|----------------|---------------------------------------------|----------------------------------------------------------------------------------------------------|
| 40            | 111                   | 고무제의 공         | 3기타이어(신품에 한한다)                              |                                                                                                    |
| 국가<br>Country | 품목번호<br>HS            | 분류<br>Division | 품목명<br>Item                                 | 원산지기준<br>Preference Criterion                                                                                                    |
| 아세안           | 401150                | 1              | 자전거용의 것<br>Of a kind used on bicycles       | 다음 각 호의 머느 하나에 해당하는 것에 한정한다. 1. 다른 호에 해당하는 재료<br>로부터 생산된 것 2. 40% 미상의 역내부가가치가 발생한 것<br>Change to heading from any other Heading or A regional value content of n<br>ot less than 45 percent of the FOB value of the good |
| 칠레            | 401150                | 1              | 자전거용의 것<br>Of a kind used on bicycles       | 다른 호에 해당하는 재료로부터 생산된 것<br>A change to heading 40.02 through 40.17 from any other heading.                                                                                                    |
| EFTA          | 401150                | 1              | 자전거용의 것<br>Of a kind used on bicycles       | 다른 호에 해당하는 재료로부터 생산된 것<br>Manufacture from materials of any other heading                                                                                                    |
| 미국            | 401 <mark>1</mark> 50 | 1              | 5. 자전거용의 것<br>5. Of a kind used on bicycles | 다른 호에 해당하는 재료로부터 생산된 것<br>A change to heading 40.07 through 40.17 from any other heading.                                                                                                    |
| 인도            | 401150                | 1              | 자전거용의 것<br>Of a kind used on bicycles       | 다른 소호에 해당하는 재료로부터 생산된 것. 다만, 35% 이상의 역내부가가치<br>가 발생한 것에 한정한다.<br>A CHANGE TO SUBHEADING FROM ANY OTHER SUBHEADING, PROVIDE<br>D THAT THERE IS A REGIONAL VALUE CONTENT OF NOT LESS THAN 35<br>PERCENT.                   |
| 페루            | 401 <mark>1</mark> 50 | 1              | 자전거용의 것<br>Of a kind used on bicycles       | 다른 호에 해당하는 물품에서 변경된 것<br>A change from any other heading.                                                                                                    |
| )<br>가포르      | 401150                | 4              | 자전거용의 것<br>Of a kind used on bicycles       | 다른 호에 해당하는 재료로부터 생산된 것<br>A change to heading 40.03 through 40.11 from any other heading.                                                                                                    |
| EU            | 401150                | 1              | 자전거용의 것<br>Of a kind used on bicycles       | 모든 호(그 제품의 호는 제외한다)에 해당하는 재료로부터 생산된 것<br>Manufacture from materials of any heading, except that of the product                                                                                                    |

### 2. Product Specific Rules - Each Agreement

Step 1 : Choose the name of Agreement(eg. Singapore)

- Step 2 : Select the Korea Item Name and then type in the search word in the search engine(For instance, bicycle). You can also search by clicking an applicable item on the Category search page
- $\checkmark$  Caution : To search for PSR for each agreement, type 2 digit HS code to 10 digit HS code.

|          | 저쾌                | 🏪 칠레 Chile                             | i )                                                           | 🦰 싱가포르                | Singapore                      | 👫 유럽자위                           | 유무역연합 EFT                        | A 🚺 아세인                           | ASEAN                                 |                                                                |  |
|----------|-------------------|----------------------------------------|---------------------------------------------------------------|-----------------------|--------------------------------|----------------------------------|----------------------------------|-----------------------------------|---------------------------------------|----------------------------------------------------------------|--|
| AI       | I FTA             | <mark>조</mark> 안도 India                |                                                               | 🔯 유럽연합                | T EU                           | - <b>1</b> 페루 Pe                 | rù                               | <b>1 1 1 3 1</b>                  | III III IIII IIII IIII IIIIIIIIIIIIII |                                                                |  |
| 검<br>iea | 4<br>arch         | <mark>⊙HS코드(HS</mark><br>자전거           | Code)                                                         | ◉한글 품목명               | (Korea Item Na                 | ame)                             | )영문 품목명(El<br>search             | nglish Item Na                    | me)                                   |                                                                |  |
| 71       | 이 고리 김색           | 1                                      | 2                                                             | 3                     | 4                              | 5                                | 6                                | 7                                 | 8                                     | 9                                                              |  |
|          |                   | 산동물                                    | 육과<br>식용설육                                                    | 어패류                   | 낙농품<br>조란<br>천연뀰               | 기타<br>동물성<br>생산품                 | 산수목/꽃                            | 채소                                | 과실<br>견과류/                            | 커피/<br>차/<br>향신료                                               |  |
|          |                   | Live animals                           | Meat and edible offal                                         | Fish                  | Mik<br>Eggs<br>Natural Honey   | Other<br>animal<br>products      | Live plants<br>and flowers       | Vegetables                        | Fruit and<br>nuts                     | Coffee/<br>Tea/<br>Spices                                      |  |
|          | 곡물                | 곡물의분과<br>조분말가루<br>전분                   | 채유용<br>종자/인삼                                                  | 식물성<br>액스             | 기타<br>식물성<br>생산품               | 동식물성<br>유지                       | 육/대류<br>조제품                      | 당류<br>설탕과자                        | 코코아<br>초코렛                            | 곡물,<br>곡분의<br>주제품과<br>향류                                       |  |
|          | Cereals           | Cereal Flour<br>powder and<br>starches | Flours and<br>meals of oil<br>seeds or<br>oleaginous<br>fruit | Vegetable<br>extracts | Other<br>vegetable<br>products | Animal/<br>vegetable<br>fat/oils | Prepared or<br>preserved<br>meat | Sugars/<br>sugar<br>confectionery | Cocoa/<br>Chocolate                   | Malt extract,<br>Food<br>preparations<br>of flour,<br>or bread |  |
|          | 채소/<br>과실의<br>조제품 | 기타의<br>조제식료품                           | 음료, 주류.<br>식초                                                 | 조제사료                  | 담배                             | 토석류/소금                           | 광,슬랙,회                           | 광물성연료,<br>에너지                     | 무기화합물                                 | 유기화합물                                                          |  |
|          | Prepared or       |                                        | Waters,                                                       | Preparations          |                                | Ulaanal                          |                                  | Enarou fuel                       |                                       |                                                                |  |

Result: You can find the results of items in Korean. [eg. "bicycle(자전거)"]

| 품목번호<br>HS | 분류<br>Division | 품목명<br>Item                                                                                                    | 원산지기준<br>Preference Criterion                                                                                                    | C/O기재방법<br>Described<br>how the C/O |
|------------|----------------|----------------------------------------------------------------------------------------------------|----------------------------------------------------------------------------------------------------|-------------------------------------|
| 401150     | 1              | 자전거용의 것<br>Of a kind used on bicycles                                                                                                    | 다른 호에 해당하는 재료로부터 생산된 것<br>A change to heading 40.03 through 40.11 from any othe<br>r heading.                                                                                                    | СТС                                 |
| 401320     | 1              | 자전거용의 것<br>Of a kind used on bicycles                                                                                                    | 다른 호에 해당하는 재료로부터 생산된 것<br>A change to heading 40.13 through 40.17 from any othe<br>r heading.                                                                                                    | CTC                                 |
| 851210     | 1              | 자전거에 사용되는 조명용 또는 시각 신호용 기구<br>Lighting or visual signalling equipment of a kind used<br>on bicycles                                                                           | 다른 소호에 해당하는 재료로부터 생산된 것. 다만, 50%<br>이상의 역내부가가치가 발생한 것에 한정한다.<br>A change to subheading 8512.10 through 8512.40 from<br>any other subheading provided it has a regional value co<br>ntent of not less than 50%. | CTC & VAC                           |
| 871110     | 1              | 실린더용량이 50시시 이하인 왕복식의 피스톤식 내<br>연기관의 것<br>With reciprocating internal combustion piston engine<br>of a cylinder capacity not exceeding 50∞                                     | 다른 호에 해당하는 재료로부터 생산된 것, 다만, 50%<br>이상의 역내부가가치가 발생한 것에 한정한다.<br>A change to heading 87.11 through 87.12 from any othe<br>r heading provided it has a regional value content of not<br>less than 50%.            | CTC & VAC                           |
| 871120     | 1              | 실린더용량이 50시시 초과 250시시 이하면 왕복식의<br>피스톤식 내연기관의 것<br>With reciprocating internal combustion piston engine<br>of a cylinder capacity exceeding 50cc but not excee<br>ding 250cc    | 다른 호에 해당하는 재료로부터 생산된 것. 다만, 50%<br>미상의 역내부가가치가 발생한 것에 항정한다.<br>A change to heading 87.11 through 87.12 from any othe<br>r heading provided it has a regional value content of not<br>less than 50%.            | CTC & VAC                           |
| 871130     | 1              | 실린더용량이 250시시 초과 500시시 이하인 왕복식<br>의 피스론식 내연기관의 것<br>With reciprocating internal combustion piston engine<br>of a cylinder capacity exceeding 250cc but not exce<br>eding 500cc | 다른 호에 해당하는 재료로부터 생산된 것, 다만, 50%<br>이상의 역내부가가치가 발생한 것에 한정한다.<br>A change to heading 87.11 through 87.12 from any othe<br>r heading provided it has a regional value content of not<br>less than 50%.            | CTC & VAC                           |

## II. Preferentail Tariff Rate(Import to Korea)

| IN DAY          | HS Code                                                     | Customs Clearance Procedure                    | s Certificate of                            | Origin Origin Verification                                                   |
|-----------------|-------------------------------------------------------------|------------------------------------------------|---------------------------------------------|------------------------------------------------------------------------------|
| TA Status       | FTA-Related Sites • Text of F                               | ree Trade Agreement                            |                                             | 1                                                                            |
| xpansion        | Frade Agree<br>of the economic territo<br>trade Happy Korea | ment<br>ry of Republic of Korea                |                                             | Popup zone II < ><br>Korea-US FTA<br>Utilization Guide<br>(English, Version) |
| NS & -          | (Korea-US FTA) Utilization G                                | uide                                           | 2012-10-08                                  | INFORMATION<br>PLAZA                                                         |
| TICE .<br>e+    | (Korea-US FTA) Industry-spi                                 | ecific Utilization Guide for Korea-US FTA      | 2012-10-08                                  | KOREA CUSTOMS SERVICE (English) > KOREA CUSTOMS SERVICE (Korean) >           |
| Tr<br>Free Trac | ext of<br>le Agreement                                      | Preferential Tariff Rate.<br>(Import to Korea) | ferential Tariff Rate<br>ixport from Korea) | Preference Criterion<br>(PSR)                                                |

Access FTA ENGLISH portal site and click "Preferential Tariff Rate(Import to Korea)" on the bottom of the main page or Quick menu(Preferential Tariff Rate, Import).

### 1. Preferential Tariff Rate(Import to Korea)- All FTA

Step 1 : Select All FTA.

Step 2 : Select the **English Item Name** and then type in the search word in the search engine(For instance, bicycle)

 $\checkmark$  Caution : type 10 digit HS code, precisely

|                                                                                                    | 🏪 칠레 Chile                                                                                                    | 🦰 싱가포르 Singapore                                                                                                    | Heleite Iceland                                                                                                    |                                                                                                    |     |
|----------------------------------------------------------------------------------------------------|----------------------------------------------------------------------------------------------------|----------------------------------------------------------------------------------------------------|----------------------------------------------------------------------------------------------------|----------------------------------------------------------------------------------------------------|-----|
| 전체<br>All FTA                                                                                                    | 🎛 🔚 스위스/리히텐슈                                                                                                    | 타인 Switzerland/Liechtenstein                                                                                                    | 🔚 노르웨이 Norway                                                                                                    | 🔳 ०)स् ११ ASEAN                                                                                                    |     |
|                                                                                                    | 인도 India                                                                                                    | 💽 유럽연합 EU                                                                                                    | III 페루 Peru                                                                                                    | SA DI∃ USA                                                                                                    |     |
| 44 🕥                                                                                                    | ⊙HS코드(HS Code)                                                                                                    | ◎한글 품목명(Korea Item Nar                                                                                                    | me) 💿 영문 품목명(E                                                                                                    | nglish Item Name)                                                                                                    |     |
| earch 🏹                                                                                                    | bicycle                                                                                                    |                                                                                                    | search                                                                                                    |                                                                                                    |     |
| HS 기준 안(<br>Guide<br>f EFTA(4개국<br>스위스(Swit                                                                                                    | <mark>』(HS Standard)</mark><br>)<br>zerland), 노르웨이(Norway), (                                                                                                    | 가이슬란드(Iceland), 리히텐슈타인                                                                                                    | (Liechtenstein)                                                                                                    |                                                                                                    |     |
| HS 기준 안년<br>Guide<br>* EFTA(4개국<br>스위스(Swit<br>* ASEAN(107<br>말레이시아(<br>오스(Laos),                                                                   | <mark>.II (HS Standard)</mark><br>)<br>terland), 노르웨이(Norway). (<br>I국)<br>Malaysia), 싱가포르(Singapo<br>캄보디아(Cambodia), 태국(T                                                                                    | DFD[슬란드(Iceland), 리히텐슈타인<br>re), 베트남(Vietnam), DI얀DF(Myan<br>'hailand)                                                                                                    | (Liechtenstein)<br>mar), 인도네시아(Indonesia)                                                                                        | , 찔리핀(Philippines), 브루나이(Brunei)                                                                                                    | .æ  |
| HS 기준 안<br>Guide<br>FETA(4개국<br>스위스(Swit<br>ASEAN(10)<br>말레이시아(<br>오스(Laos),<br>FU(27개국)<br>오스트리아(<br>(Finland), 프<br>(Lithuania),<br>(Slovenia), : | <mark>내 (HS Standard)</mark><br>)<br>terland), 노르웨이(Norway), (<br><b>I국)</b><br>Malaysia), 성가포르(Singapo<br>캄보디아(Cambodia), 태국(T<br>옥스(France), 독일(Cerman), 영<br>록셈부르크(Luxembourg), 물<br>스페인(Spain), 스웨덴(Swede | DHD 슬란드(Iceland), 리히텐슈타인,<br>ire), 베트남(Vietnam), 미얀미(Myan<br>Thailand)<br>국(Britain), 체코(Czech Republic),<br>, , 그리스(Creece), 헝가리(Hungar)<br>Ft(Malta), 네일란드(NetHenands),<br>in), 볼가리OK(Bulgaria), 루마니어(F | (Liechtenstein)<br>Imar), 인도네시아(Indonesia)<br>키프로스(Cyprus), 덴마크(D<br>)), 아일랜드(Ireland), 미탈리(<br>홈란드(Poland), 포르루갈(Pr<br>Romania) | ), 필리핀(Philippines), 브루나이(Brunei)<br>enmark), 에스토니아(Estonia), 핀란드<br>)(títaly), 라트비아(LatMa), 리루아니아<br>ritugal), 슬로바키아(Slovakia), 슬로베니 | , 라 |

Step 3 : You can inquire of the year(2012) Tariff in accordance with each agreement, and You can also find more information, if you click "See all years" and "View all tariff".

| 100 100       |            |                |                                                                                                    |             | 관세율구분부호<br>Tariff rate<br>classification Code | 관세율구분명<br>Tariff rate classificatio | 세울<br>on Tariff               | 적용시작일자<br>Start date                | 적용종료일자<br>End date             |
|---------------|------------|----------------|----------------------------------------------------------------------------------------------------|-------------|-----------------------------------------------|-------------------------------------|-------------------------------|-------------------------------------|--------------------------------|
|               | - 칠레 )     | Chile          | 🦰 싱가포르 Sin                                                                                                    | igapore     | A                                             | 기본세율                                | 5                             | 2012-01-01                          | 2012-12-31                     |
| 저궤            |            |                |                                                                                                    |             | с                                             | WTO협정세율                             | 13                            | 2012-01-01                          | 2012-12-31                     |
| AII FTA       |            | '위스/리히         | 변슈타인 Switzerland/Liec                                                                                                    | chtenstein  | FAS1                                          | 한 · 마세안 FTA협정세율(선                   | 1백1) 0                        | 2012-01-01                          | 2012-12-31                     |
|               |            | India          |                                                                                                    |             | FCL1                                          | 한·칠레FTA협정세율(선택                      | 백1) 0                         | 2012-01-01                          | 2012-12-31                     |
|               |            | ndia           | The Here is the second second |             | FEF1                                          | 한 · EFTA FTA협정세율(선                  | 택1) 0                         | 2012-01-01                          | 2012-12-31                     |
|               |            |                |                                                                                                    |             | FEU1                                          | 한 · EU FTA협정세율(선택                   | 력1) 0                         | 2012-07-01                          | 2013-06-30                     |
| 건생 🌀          | N ©HS코드    | (HS Code)      | ◎한글 품목명(Kor                                                                                                    | ea Item Nar | FIN1                                          | 한 · 인도 FTA협정세율(선                    | 택1) 3.2                       | 2012-01-01                          | 2012-12-31                     |
| search        | hisuata    |                |                                                                                                    |             | FPE1                                          | 한ㆍ페루 FTA협정세율(선                      | 택1) 0                         | 2012-01-01                          | 2012-12-31                     |
|               | Dicycle    |                |                                                                                                    |             | FSG1                                          | 한·싱가포르FTA협정세율(                      | 선택1) 0                        | 2012-01-01                          | 2012-12-31                     |
|               |            |                |                                                                                                    |             | FUS1                                          | 한ㆍ미 FTA 협정세율(선택                     | 박1) 0                         | 2012-03-15                          | 12-12-31                       |
| 수입세뮬          |            |                |                                                                                                    |             | R                                             | 최빈국특혜관세                             | 0                             | 2012-01-01                          | 2012-12-31                     |
|               |            |                |                                                                                                    |             | U                                             | 북한산                                 | 0                             | 2012-01-01                          | 2012-12-31                     |
| 국가<br>Country | 품목민호<br>HS | 분류<br>Division |                                                                                                    | 품목년<br>Item |                                               |                                     | Prefei                        | rential Tariff                      | 우물제품:<br>Preferen<br>Tariff Ra |
| 노르웨이          | 4011500000 | 1              | 자전거용의 것<br>Of a kind used on bicycle                                                                                                    | s           |                                               |                                     | 2(<br>민든연도보기<br>See all years | )12:0<br>모든관세율보기<br>View all tariff | (Export                        |
|               |            |                |                                                                                                    |             |                                               |                                     | 20                            | )12:0                               |                                |
| 노르웨이          | 4013200000 | 1              | 사선거용의 것<br>Of a kind used on bicycle                                                                                                    | e           |                                               |                                     | E면도보기<br>ars                  | 모든관세율보기<br>View all tariff          | 1                              |
|               |            |                | 모터를 갖추지 애니한 (                                                                                                    | 연도<br>Year  |                                               | 협정세율<br>Agreement rate              | _                             |                                     |                                |
| 노르웨이          | 871200     | 1              | 포함한다)                                                                                                    | 2012        |                                               | 0                                   |                               |                                     |                                |
|               |            |                | Bicycles and other cyc                                                                                                    | 2013        |                                               | 0                                   |                               |                                     |                                |
|               |            |                |                                                                                                    | 2014        |                                               | 0                                   | 20                            | 12:1                                |                                |
| 노르웨이          | 8712001000 | 1              | 경기용의 것                                                                                                    | 2015        |                                               | 0                                   | ヨフ                            | 모든관세율보기                             | 1                              |
|               |            |                | Racing bicycles                                                                                                    | 2016        |                                               | 0                                   | ars                           | View all tariff                     |                                |

### 2. Preferential Tariff Rate(Import to Korea)- Each Agreement

- Step 1 : Choose the name of nation(eg. Chile)
- Step 2 : Select the Korea Item Name or type in the search word in the search engine. (Also, you can search by clicking an applicable item on the Category search.)
- $\checkmark$  Caution : To search for PTR(Import to Korea) for each agreement, type 2 digit HS code to 10 digit HS code.

|          |            | 🏪 칠레 Chile                             |                                                               | 🦰 싱가포르                | Singapore                      | 종(아이 🔜                           | 발드 Iceland                       |                                   |                     |                                                                |
|----------|------------|----------------------------------------|---------------------------------------------------------------|-----------------------|--------------------------------|----------------------------------|----------------------------------|-----------------------------------|---------------------|----------------------------------------------------------------|
| A        | 전체<br>LETA | 🎫 🖿 스위스                                | 느/리히텐슈타연                                                      | Switzerland           | //Liechtenstein                | 1 노르웨이                           | I Norway                         | 0  M 0  M 2                       | ASEAN               |                                                                |
| .90      |            | 도 안도 India                             |                                                               | 💽 유럽연합                | t EU                           | <mark>-1</mark> 페루 Pe            | iru                              | 📕 ण 🔫 प                           | ISA                 |                                                                |
| 검색       | 색 🔍        | ©HS코드(HS                               | Code)                                                         | ◉한글 품목명               | (Korea Item Na                 | ame) 🤇                           | )영문 품목명(E                        | inglish Item Na                   | me)                 |                                                                |
| 200      |            | 자전거                                    |                                                               |                       |                                | _                                | search                           |                                   |                     |                                                                |
| <b>+</b> | 입세뮬        |                                        |                                                               |                       |                                |                                  |                                  |                                   |                     |                                                                |
|          | 0          | 1                                      | 2                                                             | 3                     | 4                              | 5                                | 6                                | 7                                 | 8                   | 9                                                              |
|          |            | 산동물                                    | 육과<br>식용설육                                                    | 어패류                   | 낙농품<br>조란<br>천연뀰               | 기타<br>동물성<br>생산품                 | 산수목/꽃                            | 채소                                | 과실<br>견과류/          | 커피/<br>차/<br>향신료                                               |
|          |            | Live animals                           | Meat and edible offal                                         | Fish                  | Mik<br>Eggs<br>Natural Honey   | Other<br>animal<br>products      | Live plants<br>and flowers       | Vegetables                        | Fruit and<br>nuts   | Coffee/<br>Tea/<br>Spices                                      |
|          | 곡물         | 곡물의분과<br>조분말가루<br>전분                   | 채유용<br>종자/인삼                                                  | 식물성<br>액스             | 기타<br>식물성<br>생산품               | 동식물성<br>유지                       | 육/머류<br>조제품                      | 당류<br>설탕과자                        | 코코아<br>초코렛          | 곡물.<br>곡분의<br>주제품과<br>빵류                                       |
| 10       | Cereals    | Cereal Flour<br>powder and<br>starches | Flours and<br>meals of oil<br>seeds or<br>oleaginous<br>fruit | Vegetable<br>extracts | Other<br>vegetable<br>products | Animal/<br>vegetable<br>fat/oils | Prepared or<br>preserved<br>meat | Sugars/<br>sugar<br>confectionery | Cocoa/<br>Chocolate | Malt extract,<br>Food<br>preparations<br>of flour,<br>or bread |
|          | 채소/<br>과실의 | 기타의                                    | 음료, 줓류.                                                       | 조제사료                  | 담배                             | 토석류/소금                           | 광,슬랙,회                           | 광물성연료,<br>메너지                     | 무기화합물               | 유기화합물                                                          |

Result: You can see the results of items in Korean.

(For example, you will see the results of '자전거')

| HS         | 분류 Division | 포목명 Item                                                                                                    | 별정세용 Pr                 | eferential Tariff          |
|------------|-------------|----------------------------------------------------------------------------------------------------|-------------------------|----------------------------|
| 1011500000 |             | 자전거용의 것                                                                                                    | 20                      | 12:0                       |
| +011500000 | YK.         | Of a kind used on bicycles                                                                                                    | See all years           | View all tariff            |
| 1012200000 | 4           | 자전거용의 것                                                                                                    | 20<br>DECIDI            | 12:0                       |
| +013200000 |             | Of a kind used on bicycles                                                                                                    | See all years           | View all tariff            |
| 0510       |             | 전기식의 조명용 또는 신호용의 기기(제8539호의 물품을 제외한다) · 윈드스크린와이퍼<br>· 제상기 및 제무기(자전거용 또는 자동차용의 것에 한한다)                                                                                          |                         |                            |
| 8512       | 1           | Electrical lighting or signalling equipment(excluding articles of heading 85.39), windsc<br>reen wipers, defrosters and demisters of a kind used for cycles or motor vehicles. |                         |                            |
|            | 12          | 자전거에 사용되는 조명용 또는 시각 신호용 기구                                                                                                    | 20                      | 12:0                       |
| 3512100000 | 1           | Lighting or visual signalling equipment of a kind used on bicycles                                                                                                    | See all years           | View all tariff            |
| 0714       |             | 모터사이를(모페드를 포합한다)과 보조모터를 갖춘 자전거(사이드카의 부착여부를 불문<br>한다) 및 사이드카                                                                                                    |                         |                            |
| 8/11       |             | Motorcycles (including mopeds) and cycles fitted with an auxiliary motor, with or withou<br>t side-cars; side-cars.                                                            |                         |                            |
| 971200     | 4           | 모터를 갖추지 아니한 이륜자전거와 기타의 자전거(배달용 3륜 자전거를 포함한다)                                                                                                    |                         |                            |
| 071200     | 10          | Bicycles and other cycles (including delivery tricycles), not motorised.                                                                                                    |                         |                            |
|            |             | 삼륜자전거                                                                                                    | 20                      | 12:0                       |
| 3712009020 | 1           | Tricycles                                                                                                    | 모든연도모기<br>See all years | 모든완세율모기<br>View all tariff |
|            |             | 세발자전거 · 스쿠터 · 페달자동차 및 이와 유사한 바퀴가 달린 완구, 인형용의 차, 인형<br>및 기타 완구, 촉소모형과 이와 유사한 오락용 모형(작동하는 것인지의 여부를 불문한<br>다) 및 각종의 퍼즐                                                            |                         |                            |
| 920300     | Т           | Tricycles, scooters, pedal cars and similar wheeled toys; dolls' carriages; dolls; other t                                                                                     |                         |                            |

## III. Preferential Tariff Rate(Export from Korea)- All FTA

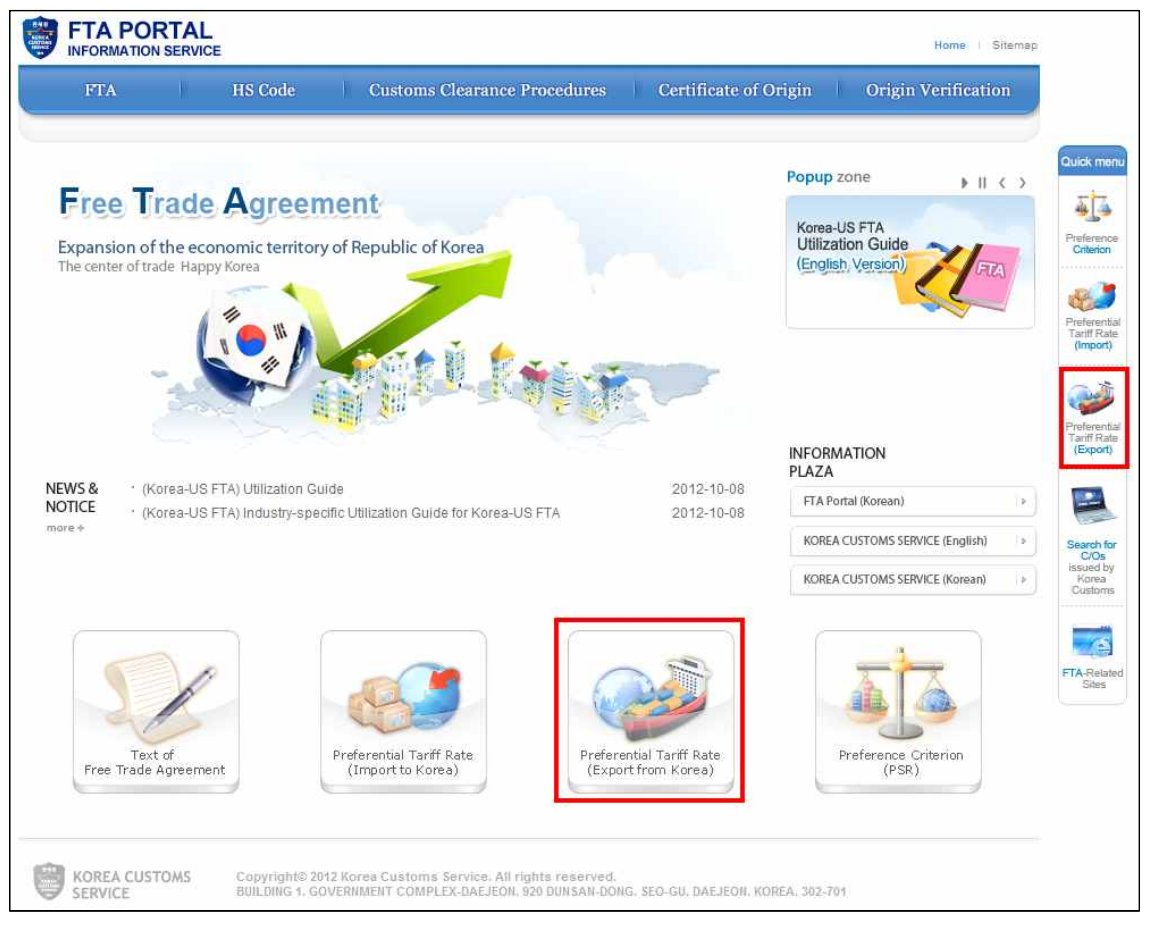

Access FTA ENGLISH portal site and click Preferential Tariff Rate(Export from Korea) on the bottom of the main page or Quick menu(Preferential Tariff Rate, Export).

### 1. Preferential Tariff Rate(Export from Korea)- Each Agreement

Step 1 : Choose the name of nation(eg. Chile).

- Step 2 : Select the English Item Name or type in the search word in the search engine. (Also, you can search by clicking an applicable item on the Category search.)
- $\surd$  Caution : To search for PTR(Export from Korea) for each agreement, type 2 digit HS code to 10 digit HS code.

| 칠레 Chile                  |                                                                    | 심가포르(한.(                                                             | 심) KOREA-SIN                             | IGAPORE                                                                                     | )                                                                           | 이야 물란드 📕                                                                      | Iceland                              |                                                    |                                                                        |
|---------------------------|--------------------------------------------------------------------|----------------------------------------------------------------------|------------------------------------------|---------------------------------------------------------------------------------------------|-----------------------------------------------------------------------------|-------------------------------------------------------------------------------|--------------------------------------|----------------------------------------------------|------------------------------------------------------------------------|
| 🔚 스위스/i                   | 미히텐슈타인 Sv                                                          | vitzerland/Liecl                                                     | htenstein 🛛                              | 도르웨이 Nor                                                                                    | rway                                                                        |                                                                               | Indonesia                            | 말레이시                                               | 0} Malaysia                                                            |
| 베트남 Vietn                 | am 📃 🞴                                                             | 미(안마) Myann                                                          | nar                                      | 태국 Thailan                                                                                  | d                                                                           | ■ 라오스 Laos                                                                    |                                      | [편] 캄보디아 Cambodia                                  |                                                                        |
| 브루나이 Bru                  | 브루나이 Brunei 📃 필리핀 Philippines                                      |                                                                      | vines                                    | 🍋 싱가포르(한.아세만) Singapore(KOREA-ASEAN)                                                        |                                                                             |                                                                               | Indi                                 | a                                                  |                                                                        |
| 유럽연합 EU                   |                                                                    | 페루 Peru                                                              |                                          | 📕 미국 USA                                                                                    |                                                                             |                                                                               |                                      |                                                    |                                                                        |
| earch<br>수출세뮬             | bicycle                                                            | Code)                                                                | ◎영문 품목명                                  | (English Item N                                                                             | lame)                                                                       | search                                                                        |                                      |                                                    |                                                                        |
| earch<br>수출세뮬<br>0        | bicycle                                                            | Code)<br>2                                                           | ●영문 품목명<br>3                             | (English Item N                                                                             | lame)<br>5                                                                  | search<br>6                                                                   | 7                                    | 8                                                  | 9                                                                      |
| eearch<br>수출세뮬<br>0       | bicycle<br>1<br>산동물                                                | Code)<br>2<br>옥과<br>식용설육                                             | ●영문 품목명<br>3<br>어패류                      | (English Item N<br>4<br>낙농품<br>조란<br>천면꼴                                                    | lame)<br>5<br>기타<br>동물성<br>생산품                                              | search<br>6<br>산수목/꽃                                                          | <b>7</b><br>채소                       | <b>8</b><br>과실<br>견과류/                             | 9<br>커피/<br>차/<br>향신료                                                  |
| earch<br>수출세뮬<br>0        | bicycle <br>1<br>산동물<br>Live animals                               | Code)<br>2<br>옥과<br>식용설육<br>Meat and<br>edible offal                 | ●영문 품복명<br>3<br>어패류<br>Fish              | (English Item N<br>4<br>낙동품<br>조란<br>천연율<br>Mak<br>NaturalHoney                             | iame)<br>5<br>기타<br>동물성<br>생산품<br>Other<br>animal<br>products               | search       6       산수목/꽃       Live plants<br>and flowers                   | <b>7</b><br>채소<br>Vegetables         | 8<br>과실<br>건과류/<br>Fruit and<br>nuts               | 9<br>커피/<br>차/<br>향신료<br>Coffee/<br>Tea/<br>Spices                     |
| eearch<br>수출세뮬<br>0<br>곡물 | bicycle)<br>bicycle<br>산동물<br>Live animals<br>곡물의본과<br>조분말가루<br>전분 | Code)<br>2<br>옥과<br>식용설육<br>Meat and<br>edible offal<br>채유용<br>종자/인삼 | ●영문 품목명<br>3<br>어패류<br>Fish<br>식물성<br>액스 | (English Item N<br>4<br>낙동품<br>조란<br>천연뀰<br>Mak<br>Eggs<br>Naburithoney<br>기타<br>식물성<br>생산품 | lame)<br>5<br>기타<br>동물성<br>생산품<br>Other<br>animal<br>products<br>동식물성<br>유지 | Search       6       산수목/꽃       Live plants<br>and flowers       옥/어류<br>조제품 | <b>7</b><br>채소<br>Vegetables<br>설탕과자 | 8<br>과실<br>견과류/<br>Fruit and<br>nuts<br>고고마<br>초고렛 | 9<br>카피/<br>차/<br>호신료<br>Coffee/<br>Tea/<br>Spices<br>목분의<br>포랑의<br>양류 |

Result: You can find the results of items in English.(eg.'bicycle')

| 품목변호<br>HS | 분류<br>Division | 품목명<br>Item                                                              | 기준세율<br>Basic<br>Tariff | 기본세율<br>Standard<br>Tariff | 협정세율<br>Preferential Tariff            | 비고<br>Remark |
|------------|----------------|--------------------------------------------------------------------------|-------------------------|----------------------------|----------------------------------------|--------------|
| 401150     | 1              | Of a kind used on bicycles                                               |                         |                            |                                        |              |
| 40115000   | 1              | -Of a kind used on bicycles                                              | 6                       |                            | 2012 : 0<br>모든연도보기<br>See all years    |              |
| 401320     | 1              | Of a kind used on bicycles                                               |                         |                            |                                        |              |
| 40132000   | 1              | -Of a kind used on bicycles                                              | 6                       |                            | 2012 : 0<br>모든연도보기<br>See all years    |              |
| 851210     | 1              | Lighting or visual signalling equipment of a kind used on bicycles       |                         |                            |                                        |              |
| 35121000   | 1              | -Lighting or visual signalling equipment of a kind used on bicycles      | 6                       |                            | 2012 : 0<br>모든연도보기<br>See all years    |              |
| 8712       | 1              | Bicycles and other cycles (including delivery tricycles), not motorised  |                         |                            |                                        |              |
| 871200     | 1              | Bicycles and other cycles (including delivery tricycles), not motorised. |                         |                            |                                        |              |
| 37120010   | 1              | -Bicycles of a tire rim not exceeding 12"                                | 6                       |                            | 2012 : 3.75<br>모든연도보기<br>See all years |              |
| 37120020   | 1              | -Bicycles of a tire rim exceeding 12", but not exceeding 26"             | 6                       |                            | 2012 : 3.75<br>모든연도보기<br>See all years |              |